# Uživatelský manuál Lige ACTIVE Live A9

### 4G chytré hodinky s GPS

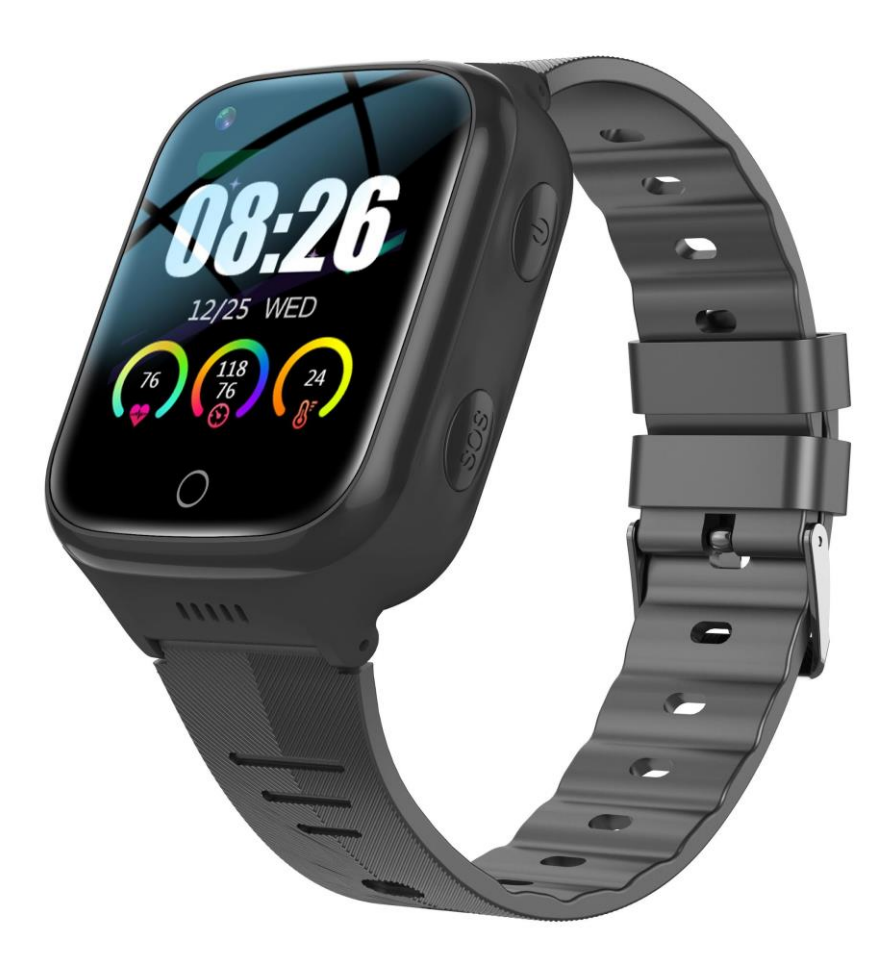

Děkujeme, že jste si vybrali chytré hodinky Lige ACTIVE Live 9A, které využívají nejmodernější technologie proto, aby zajistili bezpečí, snadnou komunikaci a monitorování zdravotních parametrů.

## Před prvním použitím si, prosím, pečlivě přečtěte tento uživatelský manuál, který Vám usnadní používání hodinek.

#### 1. Důležitá upozornění

- a) Před prvním použitím nabijte hodinky do plné kapacity baterie prostřednictvím magnetického napájecího kabelu, který je součástí balení. Napájecí cyklus trvá přibližně 2-5 hodin, v závislosti na typu použitého napájecího adaptéru. Více informací v sekci "Napájení chytrých hodinek".
- b) Hodinky Lige ACTIVE Live 9A jsou voděodolné s krytím IP67. Hodinky mohou přijít do kontaktu s vodou ve smyslu běžného denního použití, jako je mytí rukou, mytí nádobí atp. Hodinky však nejsou určené k dlouhodobému kontaktu s vodou a potopení do vody při koupání, plavání nebo sprchování.

Je důrazně zakázáno používat hodinky v sauně, parní sauně a obdobném zařízení. Molekuly vody v plynném skupenství mají menší velikost, než molekuly vody v kapalném skupenství a není tudíž zajištěna odolnost proti vniknutí páry, která následně zkondenzuje na vodu. Výrobce a prodejce nenese odpovědnost za vzniklé vady vniknutím vody do hodinek.

### 2. Napájení chytrých hodinek

- a) Pro napájení chytrých hodinek je určen magnetický napájecí kabel, který je součástí balení.
- b) Při prvním napájení se ujistěte, že jste z hodinek i napájecího kabelu sejmuli veškeré ochranné fólie a prvky. Zajistíte a urychlíte tím napájení.
- c) Ujistěte se, že magnetický kabel doléhá na napájecí piny hodinek celou plochou. Jako kontrola se při zahájení procesu napájení se na displeji hodinek rozsvítí ikona symbolizující napájení.
- d) Chytré hodinky napájejte napájecím adaptérem s výstupním proudem 5V/1A až 5V/2A. Hodinky nepodporují napájení napájecími adaptéry s vyšším výkonem, určené pro rychlé napájení jiných zařízení.

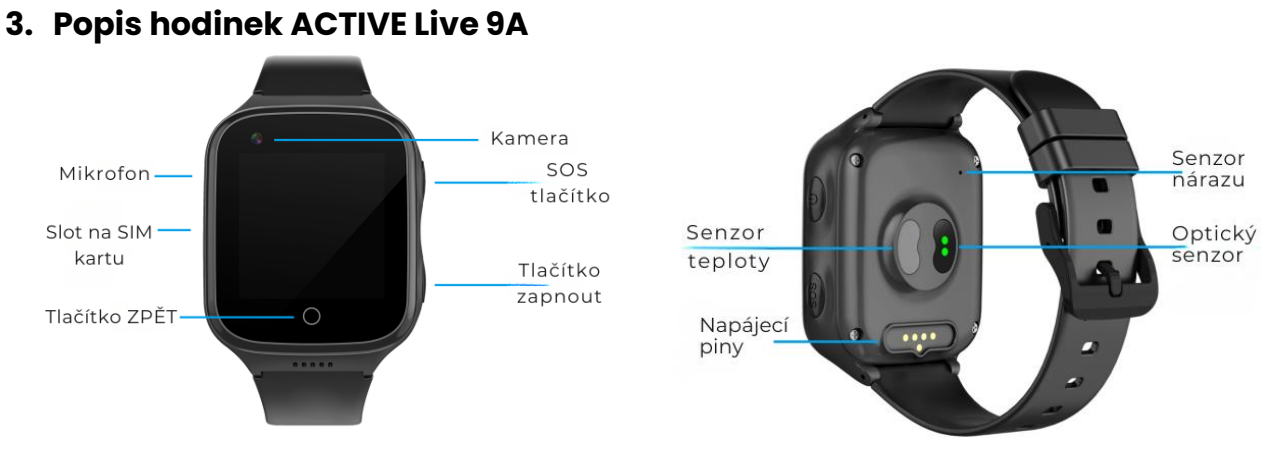

#### 4. Ovládání hodinek na dotykovém displeji

- Spodní menu: Přejetím prstu po displeji zespodu nahoru otevřete počet ujitých kroků.
- Horní menu: Přejetím prstu shora dolů po displeji otevřete menu rychlého nastavení.
- Levé menu: Přejetím prstu zleva doprava otevřete seznam funkcí.
- Pravé menu: Přejetím prstu zprava doleva otevřete otevřete seznam funkcí.

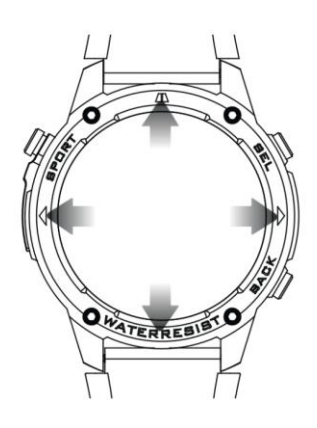

#### 5. Instalace SIM karty

Aby bylo možné využívat funkce, je nutné do chytrých hodinek vložit **SIM kartu**, která podporuje volání a datového připojení. **Poznámka:** jedná se o klasickou SIM kartu s telefonním číslem, kterou používáte v mobilním telefonu. Při prvním vložení SIM karty dbejte těchto pokynů:

- a) SIM karta musí být do hodinek vložena, když jsou **hodinky vypnuté**. Pokud vložíte SIM kartu do zapnutých hodinek, tak hodinky SIM kartu nenačtou.
- b) SIM karta musí být **AKTIVNÍ**. Pokud používáte zcela novou SIM kartu, která ještě nebyla aktivována v žádném jiném zařízení, vložte nejprve SIM kartu do mobilního telefonu a proveďte její aktivaci. Až následně vložte SIM kartu do chytrých hodinek.
- c) Hodinky neumožňují zadání **PIN kódu** k SIM kartě. Pokud je na SIM kartě nastaven PIN kód vložte nejprve SIM kartu do mobilního telefonu a v nastavení PIN kód zrušte.

#### 6. Způsob vložení SIM karty

Nejprve úzkým předmětem opatrně vyndejte slot na SIM kartu, který se nachází na boční straně hodinek (obrázek strana 2). SIM kartu vložte do slotu tak, aby byla umístěna **čipem - zlatým polem směřuje nahoru**. Schéma pro vložení SIM karty je vyznačeno také na slotu pro SIM kartu.

Po instalaci SIM karty zapněte hodinky dlouhým stisknutím tlačítka **ZAPNOUT** (obrázek strana 2). Přejeďte prstem po displeji hodinek z horní části displeje

směrem dolů a otevřete menu rychlého nastavení. Pokud je ikona SIM karty zelená a stupnice signalizuje sílu GSM signálu, znamená to, že jste SIM karta nainstalovaná správně.

#### 7. Stažení a instalace mobilní aplikace SeTracker

Pro nastavení jednotlivých funkcí a celkové ovládání hodinek je nutné spárovat hodinky s mobilní aplikací, kterou si stáhnete do svého telefonu. Mobilní aplikace je kompatibilní se všemi telefony, které využívají operační systém Android a IOS. Mobilní aplikaci je možné stáhnout dvěma způsoby:

### 1) Naskenováním QR kódu

2) **Zadáním názvu aplikace SeTracker** do Obchodu Play pro telefony s operačním systémem Android nebo App Store pro telefony s operačním systémem IOS.

Možnost 1 – Naskenujte QR kód a stáhněte aplikaci.

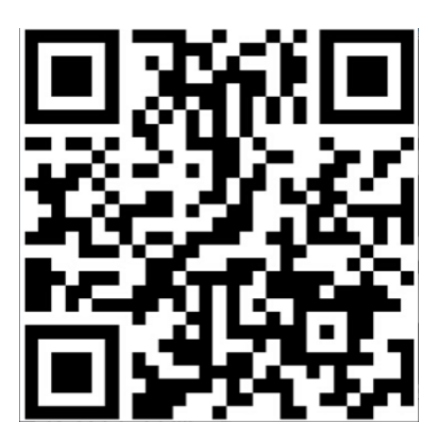

**Možnost 2** – Vyhledejte aplikaci "SeTracker" v App Store – Apple nebo Google Play pro Android.

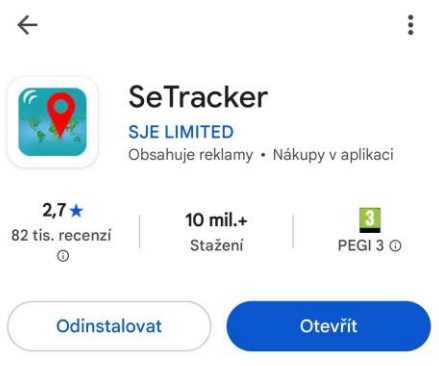

#### 8. Registrace účtu v aplikaci SeTracker

Po úspěšném stažení otevřete aplikaci SeTracker a zaregistrujte si osobní účet kliknutím na "**Registrovat**" (obrázek 1).

Zadejte svoji e-mailovou adresu, opište ověřovací kód a zvolte si vlastní heslo pro přihlášení do aplikace. Dále zatrhněte "Četl jsem a souhlasím Souhlas uživatele a Zásady ochrany osobních údajů". Pro správné fungování hodinek je dále třeba nastavit "**oblast**", ve které se hodinky používají. Správná oblast je "**Evropa a Afrika**". Po zadání všech údajů klikněte na "**Registrovat**" (obrázek 2).

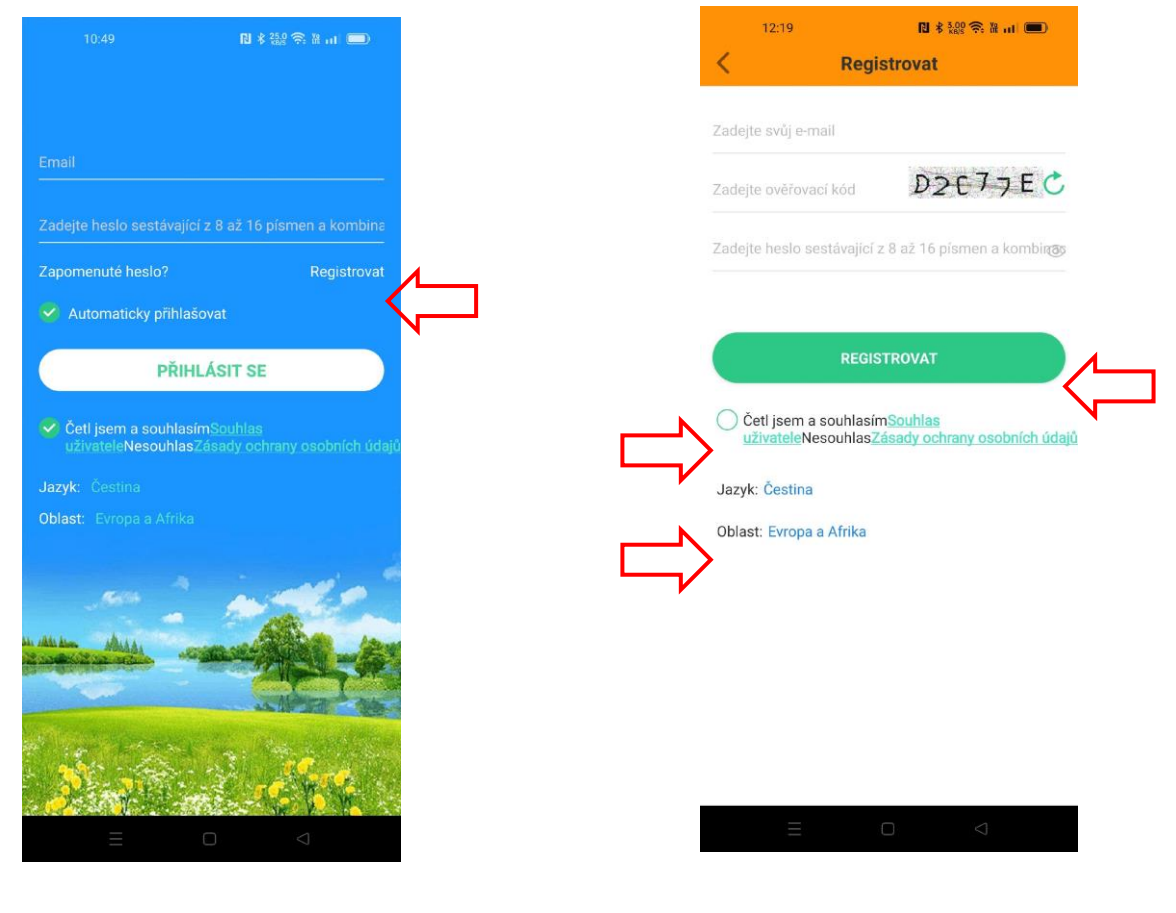

Obrázek 1

Obrázek 2

Během procesu párování Vás aplikace SeTracker několikrát vyzve k udělení souhlasu s oprávněním. Pro zajištění všech funkcí hodinek je nezbytně nutné **udělit aplikaci všechna požadovaná oprávnění**, včetně přístupu k poloze, kontaktům, zprávám, oznámením aplikace a běhu na pozadí. Pokud má Váš telefon aktivovanou funkci úspory energie a provádí automatické vypnutí aplikace při její nečinnosti, vypněte tuto funkci pro aplikaci SeTracker. V opačném případě se budou hodinky automaticky od aplikace odpojovat pokaždé, když z rozhraní aplikace odejdete.

**Poznámka:** V základním nastavení se v aplikaci SeTracker zobrazují v pravidelných intervalech reklamy. Při zobrazení reklamy klikněte nejčastěji v pravé horní části obrazovky na ikonu "**skip**". Reklama se ihned ukončí a je možné dále pokračovat v mobilní aplikaci. Pokud si nepřejete reklamu zobrazovat, je možné přejít do placené verze aplikace. Přechod provedete tak, že po spárování chytrých hodinek s mobilní aplikací na spodní liště úvodní obrazovky zvolíte záložku "**Já**" – "**Reklamní článek**" a provedete výběr tarifu.

#### 9. Spárování hodinek s mobilní aplikací SeTracker

Po úspěšném vytvoření účtu proveďte spárování aplikace s hodinkami. Párování provedete tak, že na spodní liště úvodní obrazovky aplikace zvolte záložku "**Domov**". V pravém horním rohu klikněte na znaménko "+"(obrázek 3). Klikněte na ikonu znázorňující čtečku čárových kódů a načtěte jedinečný QR kód z hodinek – viz. návod níže (obrázek 4).

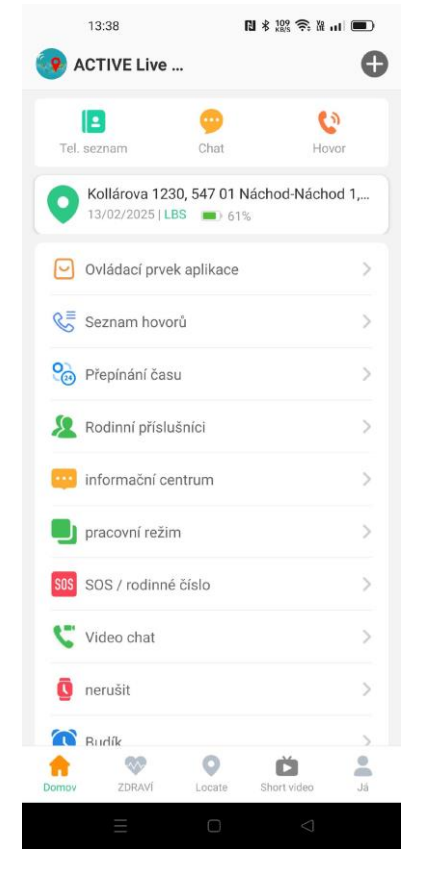

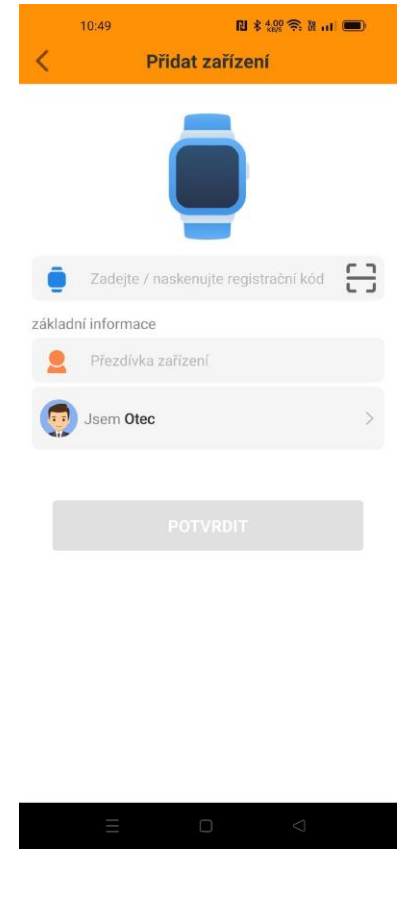

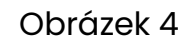

Obrázek 3

Jedinečný QR kód naleznete a zobrazíte přímo v menu chytrých hodinek. Pro zobrazení QR kódu vezměte hodinky a aktivujte úvodní obrazovku zmáčknutím tlačítka Zapnout. Pohybem prstu po displeji vpravo nebo vlevo zvolte funkci "**Zařízení**" a "**Registrační kód**" - registrační kód načtěte v mobilní aplikaci

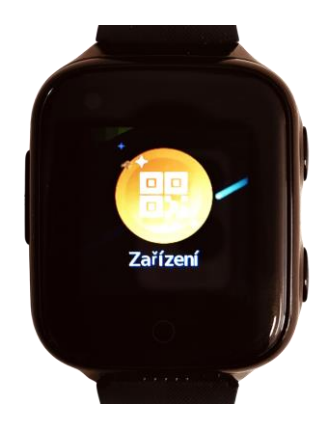

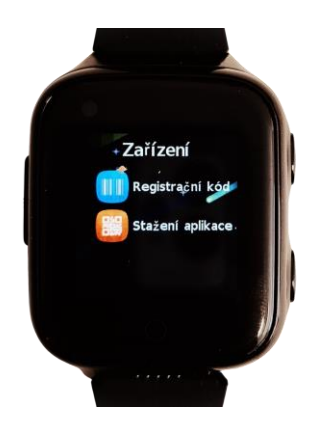

#### 10. Vytvoření telefonního seznamu

Pro snadné vytáčení kontaktů z hodinek vytvořte telefonní seznam, který se automaticky do hodinek přenese – synchronizuje. Seznam vytvoříte tak, že na spodní liště úvodní obrazovky aplikace zvolte záložku "**Domov**" – dále ikonu "**Tel. seznam**". Kliknutím na "**Přidat**" vyberte ze seznamu telefonní čísla, která chcete s hod**jáka**mi synchronizovat. (obrázek 5)

#### 11. Telefonní hovor

Aby bylo možné provádět telefonní hovory, zadejte do aplikace telefonní číslo hodinek, respektive telefonní číslo SIM karty, která je do hodinek vložena. Zadání čísla provedeme tak, že na spodní liště úvodní obrazovky aplikace zvolte záložku "**Domov**" – dále ikonu "**Hovor**". Zadejte telefonní číslo a stiskněte "**potvrdit**" (obrázek 5,6)

#### 12. Hlasový chat

Hodinky umožňují odesílání zprávy formou hlasového chatu. Pro zahájení chatu, nebo poslech přijatých hlasových zpráv zvolte na spodní liště úvodní obrazovky aplikace záložku "**Domov**" a dále ikonu "**Chat**" (obrázek 5). Zprávu lze zadat jako mluvené slovo i text. Přepnutí mezi hlasovým zadáním a psaním textu provedete v levém spodním rohu tohoto rozhraní kliknutím na piktogram "**klávesnice**"

| 13:38                                  | N ≭ 109 🛠 11 🔳        |
|----------------------------------------|-----------------------|
| ACTIVE Live                            | Φ                     |
|                                        | • •                   |
| Tel. seznam Cł                         | hat Hovor             |
| Kollárova 1230, 54<br>13/02/2025   LBS | 7 01 Náchod-Náchod 1, |
| Ovládací prvek aplil                   | kace >                |
| & Seznam hovorů                        | >                     |
| 🚱 Přepínání času                       | >                     |
| 🙎 Rodinní příslušníci                  | >                     |
| 😶 informační centrum                   | n >                   |
| 🕒 pracovní režim                       | >                     |
| SOS / rodinné číslo                    | >                     |
| 😍 Video chat                           | >                     |
| 😨 nerušit                              | >                     |
| Budík                                  | 5                     |
| ♦ 00 0                                 |                       |
| Domov ZDRAVÍ Lor                       | cate Short video Já   |

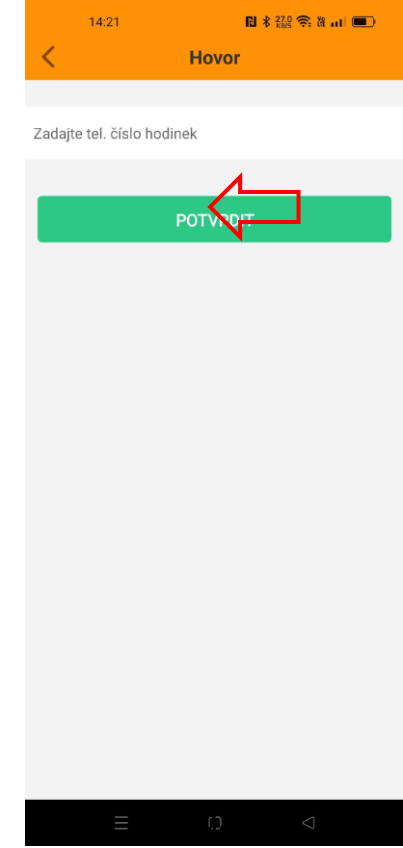

13. Videohovory

Hodinky mají vlastní kameru, která umožňuje provádět videohovory. Videohovory probíhají výhradně přes aplikaci SeTracker. Pro zahájení videohovoru na spodní liště úvodní obrazovky aplikace zvolte záložku "**Domov**" dále záložku "**Video chat**" a "**Začněte videohovor**" (obrázek 5).

**Poznýmka:** Aby bylo možné přijímat videohovory v telefonu, musí mít aplikace SeTracker udělené oprávnění k přijímání "oznámení aplikace". Pokud jste v průběhu instalace aplikace toho oprávnění neudělili, lze to dodatečně provést přímo v rozhraní "Video chat" kliknutím na "**Go to settings**" a nastavením oprávnění "**oznámení**"

#### 14. SOS volání

V naléhavých situacích je možné zahájit okamžité nouzové SOS volání pouhým stisknutím bočního SOS tlačítka (obrázek strana 2) na hodinkách po dobu přibližně 5 sekund. Hodinky automaticky zahájí volání na přednastavená telefonní čísla. V mobilní aplikaci lze zadat až 3 nouzová SOS telefonní čísla. Hodinky postupně vytáčí čísla tak dlouho, dokud nedojde ke spojení hovoru. Pro nastavení SOS kontaktů zvolte na spodní liště úvodní obrazovky aplikace záložku "**Domov**" a dále záložku "**SOS / rodinné číslo**" (obrázek 7). Zadejte telefonní čísla a potvrďte volbu stisknutím "**uložit**" (obrázek 8)

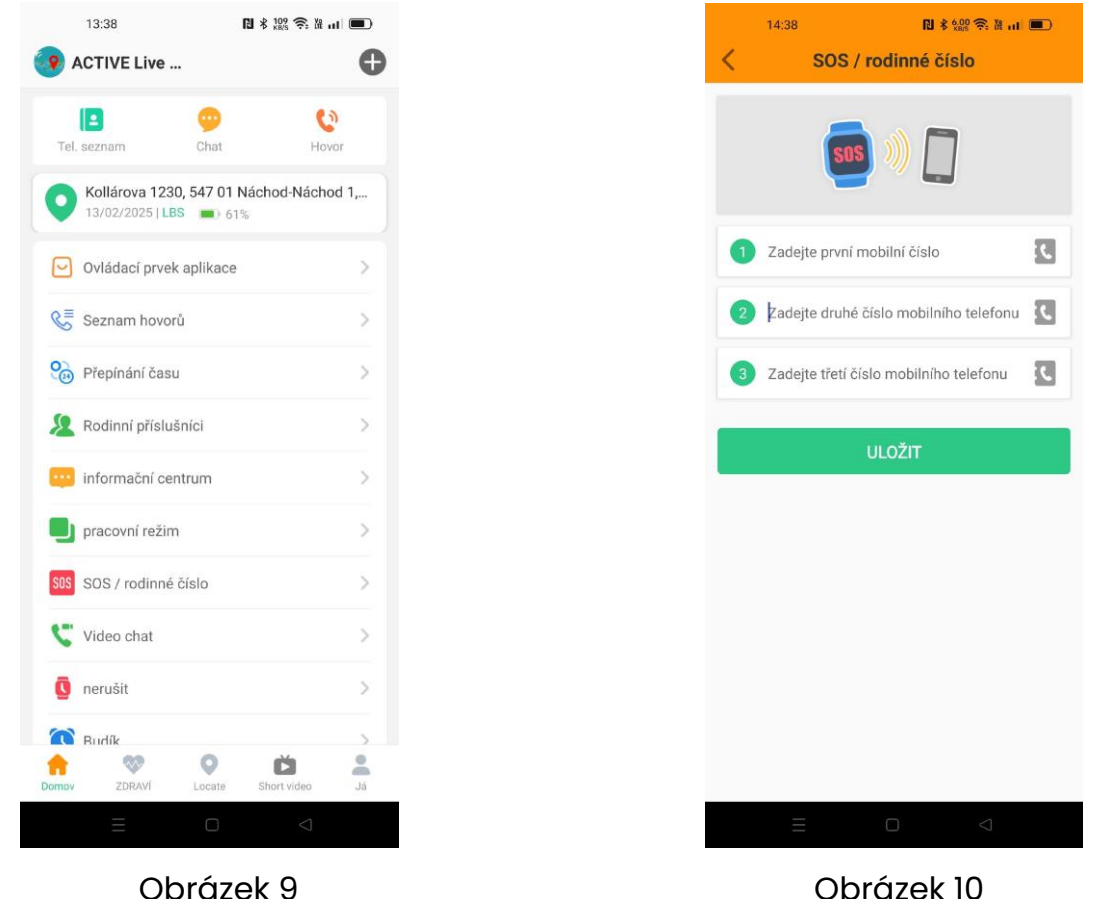

#### 15. Upozornění na pád

Hodinky umožňují nastavení automatické detekce a zahájení nouzového volání při detekci pádu. K tomu mají hodinky algoritmus, který vyhodnotí, zda daný pohyb hodinek lze považovat za pád, nebo pouze o nechtěný drobný náraz. Pro nastavení detekce pádu a automatického volání zvolte na spodní liště úvodní obrazovky aplikace záložku "**Domov**" a dále záložku "**Upozornění na pád**" (obrázek 11).

Z nabízených možností aktivujte **"Upozornění na pád**" a **"Uskutečnění hovoru při pádu**". Rozhraní umožňuje také nastavení citlivosti detekce. Obecně je doporučeno nastavit nejvyšší citlivost, tedy citlivost **"I". V**případě potřeby lze kdykoli intenzitu citlivosti změnit (obrázek 12)

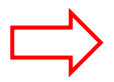

Poznámka: Aby bylo automatické volání při detekci pádu aktivní, je nutné, aby bylo nastaveno alespoň jedno telefonní číslo v sekci SOS volání, viz. strana 8 tohoto manuálu.

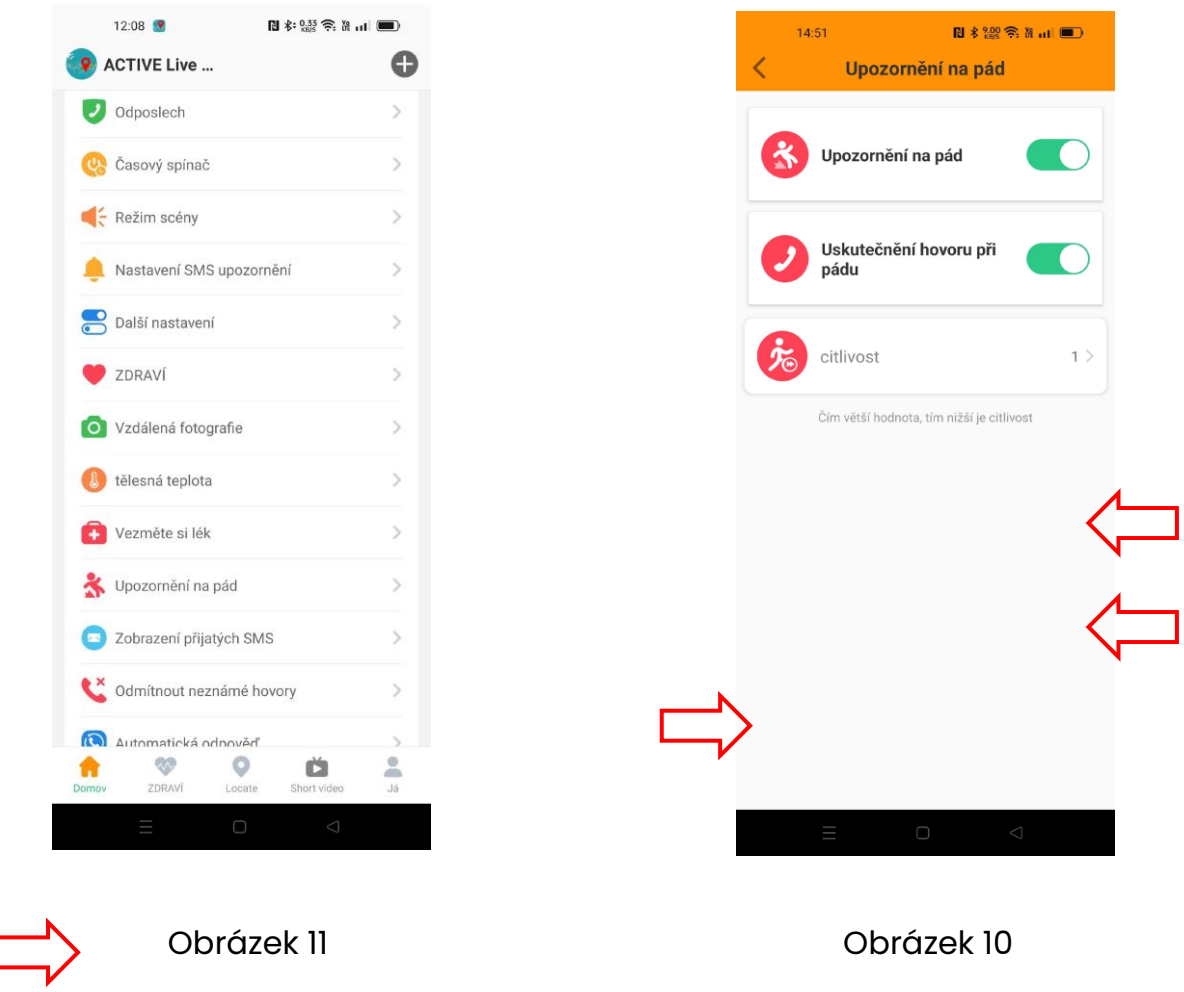

#### 16. SMS upozornění

Pro zajištění funkcí SOS volání a Upozornění na pád aktivujte "SMS upozornění. Aktivaci provedete tak, že na spodní liště úvodní obrazovky aplikace záložku "**Domov**" a dále záložku "**SMS upozornění**" (obrázek 13). V této sekci zadejte telefonní číslo, na které si přejete SMS upozornění zasílat. Z nabízených možností aktivujte "**SOS upozornění**", případně "**Upozornění na vybitou baterii**". V případě aktivace funkce upozornění na vybitou baterii zašlou hodinky zprávu vždy, když klesne stav baterie pod 20% (obrázek 14)

**Poznámka:** SMS upozornění zasílají hodinky ze SIM karty, která je v hodinkách instalována. Náklady na zaslání SMS zprávy jsou účtované dle Vámi zvoleného tarifu.

| 12:08 🔮         | N 🕸 🖓 🕅 🕄 🕅 🔳 |
|-----------------|---------------|
| ACTIVE Live     | •             |
| 🥑 Odposlech     | >             |
| 🎨 Časový spínač | >             |
| Režim scény     | >             |
|                 |               |

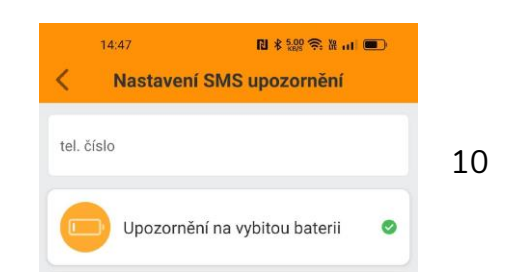

 $\langle \Box$ 

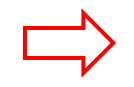

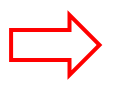

Obrázek 13

Obrázek 14

#### 17. Zdraví

Hodinky umožňují měřit srdeční tep, krevní tlak, kvalitu spánku a počet ujitých kroků. Jednotlivá měření lze spustit manuálně na hodinkách, prostřednictvím mobilní aplikace, nebo nastavit automatické měření v pravidelných intervalech. Pro nastavení měření zvolte na spodní liště úvodní obrazovky aplikace záložku "**Domov**" a dále záložku "**ZDRAVÍ**" (obrázek 13).

V horní části obrazovky tohoto rozhraní vyberte na liště měření, které chcete nastavit a klikněte na "**nastavení**". Dle osobních preferencí zvolte "**Automatické měření**" a nastavte "**Frekvenci měření**" Ve spodní části obrazovky nezapomeňte potvrdit nastavení stisknutím "**uložit**".

**Poznámka:** Měření kroků – krokoměr v hodinkách není aktivní automaticky z důvodu úspory energie. Měření kroků je třeba aktivovat v tomto rozhraní stejně jako měření dalších hodnot.

#### 18. Určování polohy, nastavení bezpečné zóny, historie pohybu

Hodinky jsou vybavení GPS modulem a dalšími technologiemi pro určování polohy, včetně záznamu historie pohybu. Nejpřesnější metodou určování

polohy je GPS, kdy se poloha určuje s přesností na jednotky metrů. GPS určování polohy je však aktivní pouze venku. V uzavřeném prostoru, jako jsou budovy, přístřešky, pergoly atp. není možné GPS signál načíst. V takovém případě hodinky využívají LBS technologií, kdy v uzavřeném prostoru hodinky určují orientační polohu podle vysílačů mobilního signálu. V závislosti na hustotě pokrytí vysílačů v dané oblasti může být přesnost určení polohy v řádech desítek až stovek metrů. Hodinky mezi jednotlivými způsoby určování polohy přepínají automaticky, podle dostupnosti dané technologie.

Pro zobrazení mapy s aktuální polohou, historií pohybu a nastavení bezpečné zóny zvolte na spodní liště úvodní obrazovky aplikace záložku "**Locate**". Automaticky se zobrazí mapa s poslední polohou hodinek. V tomto rozhraní lze nastavit nebo zobrazit

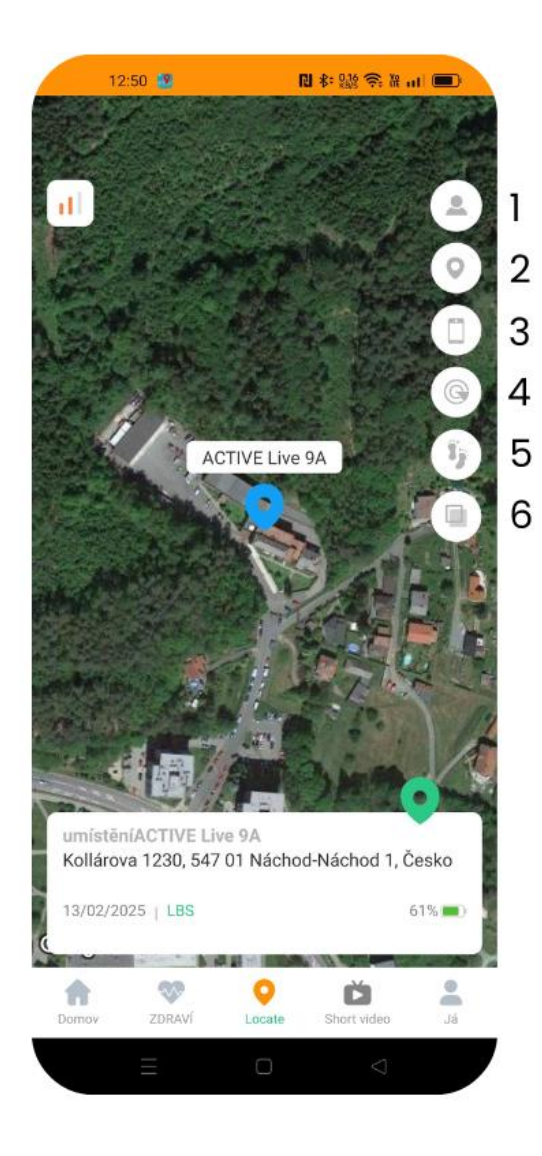

- Kliknutím na ikonu l přepnete mezi zobrazením polohy jedněch, nebo více hodinek (pouze pokud máte v aplikaci spárovaných více hodinek).
- 2) Kliknutím na ikonu 2 provedete aktualizaci polohy.
- Kliknutím na ikonu 3 zobrazíte aktuální polohu telefonu, který je s hodinkami spárovaný.
- Klinutím na ikonu 4 nastavíte bezpečnou oblast. Pro nastavení klikněte na znaménko "+" ve spodní části obrazovky.
- 5) Kliknutím na ikonu 5 zobrazíte historii pohybu.
- 6) Kliknutím na ikonu 6 lze přepnout mezi mapou, satelitní mapou a terénní mapou.